### **Installation Runway**

## Bitte klicken Sie hier unten auf "Runway herunterladen"

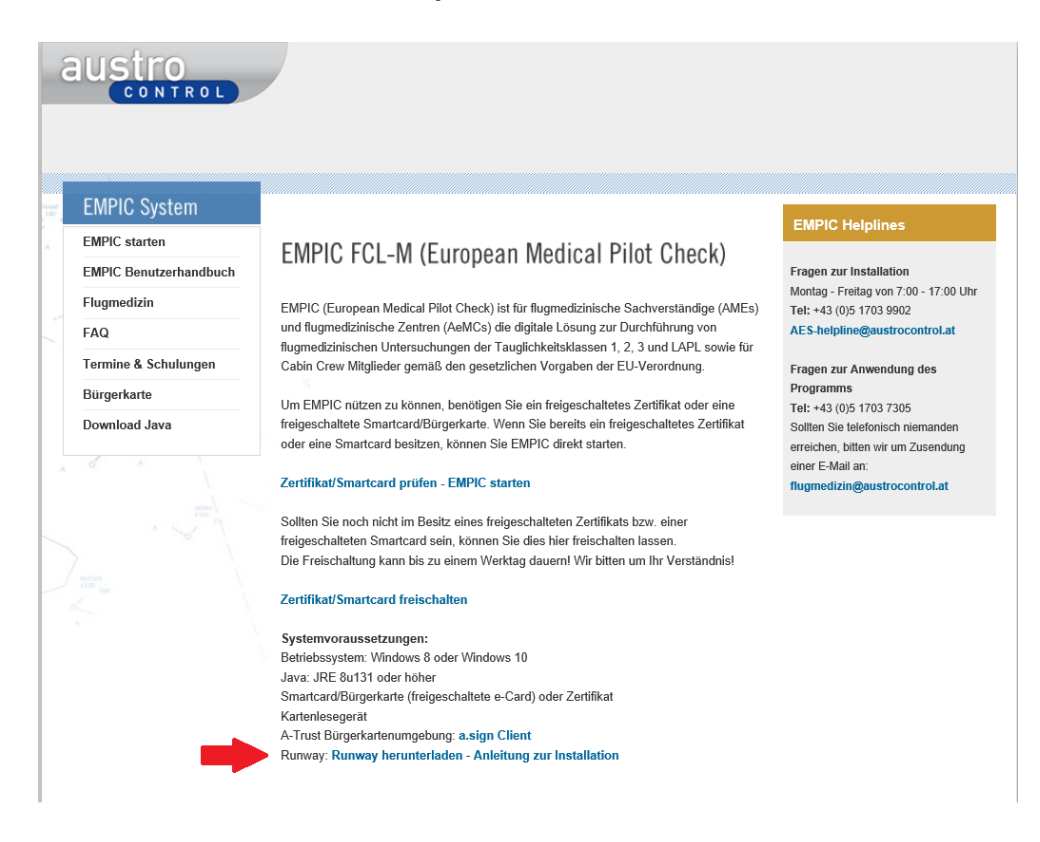

Danach wählen Sie "Speichern unter" bzw. "Speichern" und "Entpacken" das ZIP File. Anschließend starten sie die Installation durch Doppelklick (runway-1.2.4-installer.exe)

Für allfällige Fragen kontaktieren Sie bitte die Helpline (Montag - Freitag von 7:00 - 17:00 Uhr)

Tel: +43 (0)5 1703 9902 AES-helpline@austrocontrol.at Beim Starten von Runway öffnet sich folgendes Kästchen, hier wählen Sie jeweils "Next"

| 🔝 Setup - Runway                                                                                                    | _                | - 🗆                       | ×     |
|----------------------------------------------------------------------------------------------------|------------------|---------------------------|-------|
| Select Destination Location                                                                                                    |                  |                           |       |
| Where should Runway be installed?                                                                                                    |                  |                           |       |
| · · · · · · · · · · · · · · · · · · ·                                                                                                    |                  |                           |       |
| _                                                                                                    |                  |                           |       |
| Setup will install Runway into the following folder                                                                                                    | r.               |                           |       |
| To another all de March 16 carried ditte to ante to differ                                                                                                    | امتام معادا ما   | . Deserves                |       |
| To continue, click Next. 11 you would like to select a differ                                                                                                    | ent loider, did  | k browse.                 |       |
| C:\Program Files\Runway                                                                                                    |                  | Browse                    |       |
|                                                                                                    |                  |                           |       |
|                                                                                                    |                  |                           |       |
|                                                                                                    |                  |                           |       |
|                                                                                                    |                  |                           |       |
|                                                                                                    |                  |                           |       |
|                                                                                                    |                  |                           |       |
| At least 57.7 MB of free disk space is required.                                                                                                    |                  |                           |       |
|                                                                                                    |                  |                           |       |
|                                                                                                    | Next >           | C                         | ancel |
|                                                                                                    | Tever            |                           |       |
|                                                                                                    |                  |                           |       |
|                                                                                                    |                  |                           |       |
| 🗑 Setup - Runway                                                                                                    | -                | -                         | ×     |
| Setup - Runway Select Application Cache Directory                                                                                                    | -                | -                         | ×     |
| Setup - Runway Select Application Cache Directory Where should Runway cache application files?                                                                                                    | -                | -                         | ×     |
| Setup - Runway Select Application Cache Directory Where should Runway cache application files?                                                                                                    | -                | -                         | ×     |
| Setup - Runway Select Application Cache Directory Where should Runway cache application files? Select the folder in which Runway should cache applicatio                                                    | n files, then di | - 🗆                       | ×     |
| Setup - Runway Select Application Cache Directory Where should Runway cache application files? Select the folder in which Runway should cache application                                                   | n files, then di | - 🗆                       | ×     |
| Setup - Runway Select Application Cache Directory Where should Runway cache application files? Select the folder in which Runway should cache application C:\Users\hwoessa\AppData\Local\runway             | n files, then di | - 🗆<br>ck Next.<br>Browse | ×     |
| Setup - Runway Select Application Cache Directory Where should Runway cache application files? Select the folder in which Runway should cache application C: \Users \hwoessa \AppData \Local \runway        | n files, then di |                           | ×     |
| Setup - Runway Select Application Cache Directory Where should Runway cache application files? Select the folder in which Runway should cache application C:\Users\hwoessa\AppData\Local\runway             | n files, then di |                           | ×     |
| Setup - Runway Select Application Cache Directory Where should Runway cache application files? Select the folder in which Runway should cache application C: \Users \hwoessa \AppData \Local \runway        | n files, then di |                           | ×     |
| Setup - Runway Select Application Cache Directory Where should Runway cache application files? Select the folder in which Runway should cache application C:\Users\hwoessa\AppData\Local\runway             | n files, then di | ck Next.<br>Browse        | ×     |
| Setup - Runway Select Application Cache Directory Where should Runway cache application files? Select the folder in which Runway should cache application C: \Users \hwoessa \AppData \Local \runway        | n files, then di |                           | ×     |
| Setup - Runway Select Application Cache Directory Where should Runway cache application files? Select the folder in which Runway should cache application C:\Users\hwoessa\AppData\Local\runway             | n files, then di | ck Next.<br>Browse        | ×     |
| Setup - Runway Select Application Cache Directory<br>Where should Runway cache application files? Select the folder in which Runway should cache application C:\Users\hwoessa\AppData\Local\runway          | n files, then di |                           | ×     |
| Setup - Runway Select Application Cache Directory Where should Runway cache application files? Select the folder in which Runway should cache application C:\Users\hwoessa\AppData\Local\runway             | n files, then di | - D                       | ×     |
| Setup - Runway<br>Select Application Cache Directory<br>Where should Runway cache application files?<br>Select the folder in which Runway should cache application<br>C:\Users\hwoessa\AppData\Local\runway | n files, then di | - Ck Next.<br>Browse      | ×     |
| Setup - Runway Select Application Cache Directory Where should Runway cache application files? Select the folder in which Runway should cache application C:\Users\hwoessa\AppData\Local\runway             | n files, then di | - D                       | ×     |
| Setup - Runway Select Application Cache Directory Where should Runway cache application files? Select the folder in which Runway should cache application C:\Users\hwoessa\AppData\Local\runway             | n files, then di | ck Next.<br>Browse        |       |

| = c ·                                            |                         |               | _         | ~  |
|--------------------------------------------------|-------------------------|---------------|-----------|----|
| 🍯 Setup - Kunway                                 |                         | _             |           | X  |
| Select Start Menu Folder                         |                         |               |           |    |
| Where should Setup place the program's shore     | tcuts?                  |               |           |    |
| Setup will create the program's shor             | tcuts in the following  | Start Menu    | ı folder. |    |
| To continue, click Next. If you would like to se | elect a different folde | er, click Bro | wse.      |    |
| Runway                                           |                         | Bro           | owse      |    |
|                                                  |                         |               |           |    |
|                                                  |                         |               |           |    |
|                                                  |                         |               |           |    |
|                                                  |                         |               |           |    |
|                                                  |                         |               |           |    |
|                                                  |                         |               |           |    |
| Don't create a Start Menu folder                 |                         |               |           |    |
|                                                  | < Back N                | ext >         | Cano      | el |

| 🗑 Setup - Runway                                                                          | _          |       | ×    |
|-------------------------------------------------------------------------------------------|------------|-------|------|
| Select Additional Tasks<br>Which additional tasks should be performed?                    |            | (     |      |
| Select the additional tasks you would like Setup to perform while ins<br>then click Next. | talling Ru | nway, |      |
| Additional shortcuts:                                                                     |            |       |      |
| Create a desktop shortcut                                                                 |            |       |      |
| Create a Quick Launch shortcut                                                            |            |       |      |
|                                                                                           | G          |       |      |
| < Back Nex                                                                                | :t >       | Ca    | ncel |

Hier wählen Sie "Install"

| 🕅 Setup - Runway                                                                                          |                             | —           |       | ×  |
|----------------------------------------------------------------------------------------------------|-----------------------------|-------------|-------|----|
| Ready to Install<br>Setup is now ready to begin installing Run                                            | way on your computer.       |             |       |    |
| Click Install to continue with the installatio<br>change any settings.                                    | n, or click Back if you war | nt to revie | w or  |    |
| Destination location:<br>C:\Program Files\Runway                                                          |                             |             | ^     |    |
| Start Menu folder:<br>Runway                                                                              |                             |             |       |    |
| Additional tasks:<br>Additional shortcuts:<br>Create a desktop shortcut<br>Create a Quick Launch shortcut |                             |             |       |    |
| <                                                                                                    |                             |             | >     |    |
|                                                                                                    | < Back In                   | stall       | Cance | el |

# und hier bitte auf "Finish"

| 🗑 Setup - Runway | – 🗆 X                                                                                                    |
|------------------|----------------------------------------------------------------------------------------------------|
|                  | Completing the Runway Setup<br>Wizard                                                                                              |
|                  | Setup has finished installing Runway on your computer. The<br>application may be launched by selecting the installed<br>shortcuts. |
|                  | Click Finish to exit Setup.                                                                                                    |
|                  |                                                                                                    |
|                  |                                                                                                    |
|                  |                                                                                                    |
|                  | Finish                                                                                                    |

### Danach ist bitte noch die Konfiguration von Runway zu prüfen:

Hierzu Öffnen Runway und gehen auf "Einstellungen", wählen "Clientauthentifizierung" und prüfen ob bei "Microsoft CryptpAPI nutzen" ein Häkchen gesetzt ist

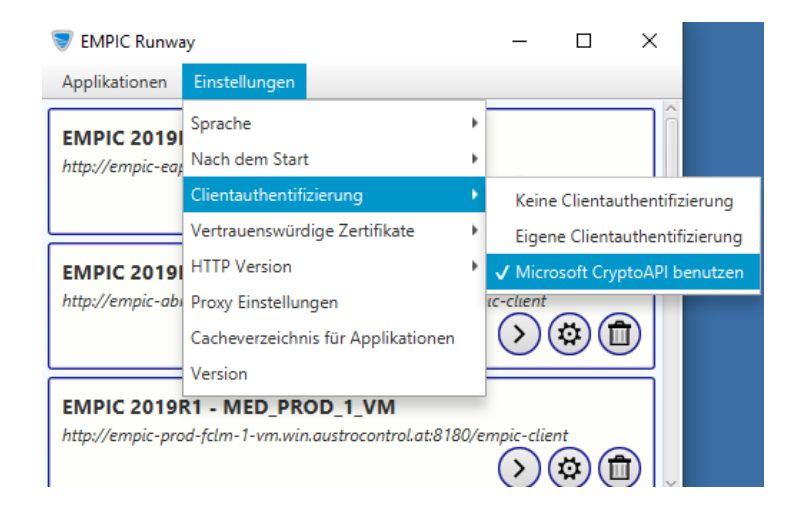

### Danach aktivieren Sie -wenn nicht bereits automatisch erfolgt- das Vertrauenswürdige Zertifikate

Hierzu gehen Sie wieder auf "Einstellungen" und wählen "Vertrauenswürdige Zertifikate" und prüfen ob bei "Microsoft CryptpAPI nutzen" ein Häkchen gesetzt ist

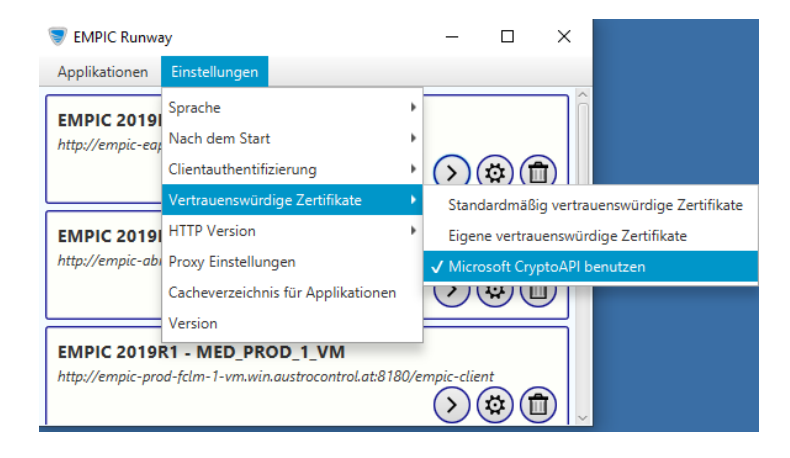

Danach ist noch -wenn auch nicht bereits automatisch erfolgt - HTTP Version einzustellen

Hierzu gehen Sie wieder auf "Einstellungen" und wählen "http Version" und prüfen ob bei "HTTP 1.1" ein Häkchen gesetzt ist

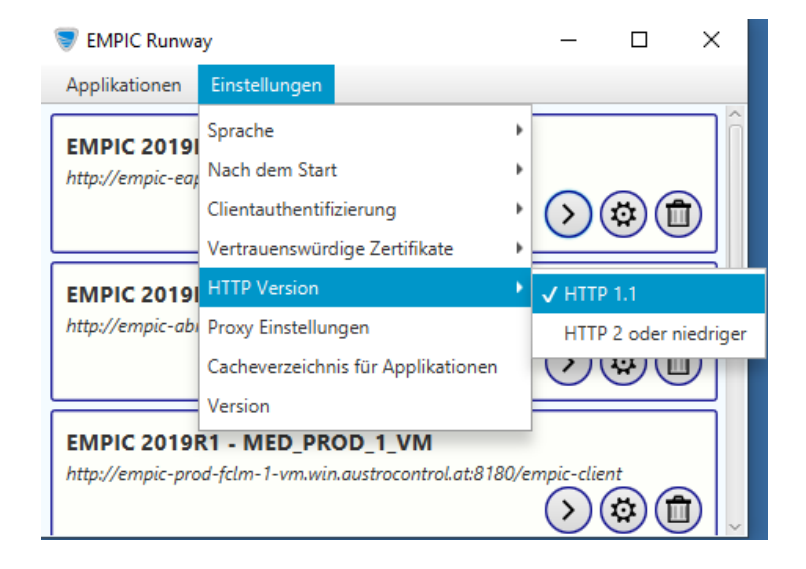

Für allfällige Fragen kontaktieren Sie bitte die Helpline (Montag - Freitag von 7:00 - 17:00 Uhr)

Tel: +43 (0)5 1703 9902

AES-helpline@austrocontrol.at